# **COSPACE RESCUE 2016**

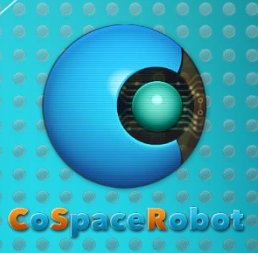

Installation Guide for SSOE Laptop

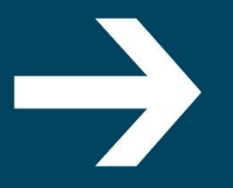

www.CoSpaceRobot.org info@CoSpaceRobot.org

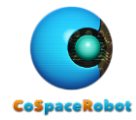

The CoSpace Rescue Simulator does not support MAC OS.

In order to run CoSpace Rescue Simulator 2016 on Singapore SSOE laptop, you need to

- 1. Install Microsoft Robotics Developer Studio R4
- 2. Reserve a port
- 3. Install CoSpace Rescue Simulator 2016
- 4. Apply for a serial code for simulator activation

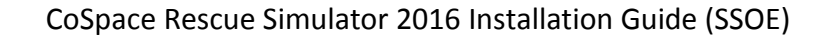

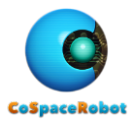

#### Table of content

- 1 MRDS R4 Installation
- 2 Reserve Communication Port
- 3 CoSpace Rescue Simulator Installation
- 4 Serial Code and Platform Activation
- 5 Additional Info for SSOE Laptop

### Contact US:

Website:www.CoSpaceRobot.orgEnquiry:info@CoSpaceRobot.orgTech Support:Support@CoSpaceRobot.org

3

8

9

10

10

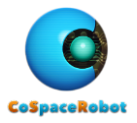

# 1. MRDS R4 INSTALLATION

- Step1: Download the Microsoft Robotics Developer Studio R4 https://www.microsoft.com/robotics/
- Step2: Login with TA account (with local admin rights and internet access)
  - 2.1 Install MRDS R4 in D:\Microsoft Robotics Dev Studio 4

| Microsoft Robotics Developer Studio 4 15/3/2014 4:29 PM Application                                                                                                    | 296,582 KB |
|----------------------------------------------------------------------------------------------------|------------|
| Right click on the "Microsoft Robotics Developer Studio R4" and select "Run as administrator"                                                                                                    |            |
| InstallShield Wizard           Image: Stall Shield Wizard           Image: Stall |            |
| Status         Requirement           Pending         Microsoft CCR and DSS Runtime           Pending         Microsoft .NET Framework 4.0           Pending         Microsoft XNA Framework 4.0           Pending         NVIDIA PhysX System Software                                                                                                    |            |
| Fig. 1: MRDS R4 Installation                                                                                                    |            |
| Microsoft Robotics Developer Studio 4 - InstallShield Wizard                                                                                                    | ×          |
| Setup Type<br>Choose the setup type that best suits your needs.                                                                                                    | )          |
| Please select a setup type.                                                                                                    |            |
| Complete All program features will be installed. (Requires the most disk space.)                                                                                                    |            |
| Choose which program features you want installed and where they will be installed. Recommended for advanced users.                                                                                                    |            |
| InstallShield                                                                                                    |            |

Fig. 2: Choose Custom installation

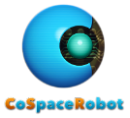

| Microsoft Robotics Developer Studio 4 - InstallShield Wizard  Destination Folder Click Next to install to this folder, or click Change to install to a different folder. |  |
|----------------------------------------------------------------------------------------------------|--|
| Install Microsoft Robotics Developer Studio 4 to:<br>C:\Users\CoSpace\Microsoft Robotics Dev Studio 4\                                                                   |  |
| InstallShield < <u>B</u> ack Next > Cancel                                                                                                    |  |

#### Fig. 3: Change installation directory

| 🖟 Microsoft Robotics Developer Studio 4 - InstallShield Wizard | ×      |
|----------------------------------------------------------------|--------|
| Change Current Destination Folder                              |        |
| Browse to the destination folder.                              |        |
| Look in:                                                       |        |
| 🔺 Microsoft Robotics Dev Studio 4 🗸                            | E ř    |
|                                                                |        |
|                                                                |        |
|                                                                |        |
|                                                                |        |
| Eolder name:                                                   |        |
| D: \Microsoft Robotics Dev Studio 4\                           |        |
| InstallShield                                                  |        |
| ОК                                                             | Cancel |

Fig. 4: Install the MRDS 4 in D:\

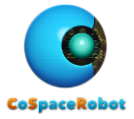

| 🖟 Microsof      | t Robotics Developer Studio 4 - InstallShield Wizard                           | ×              |   |
|-----------------|--------------------------------------------------------------------------------|----------------|---|
| Destinatio      | on Folder                                                                      |                |   |
| Click Nex       | t to install to this folder, or click Change to install to a different folder. |                |   |
|                 | Install Microsoft Robotics Developer Studio 4 to:                              |                |   |
|                 | D: \Microsoft Robotics Dev Studio 4\                                           | <u>C</u> hange |   |
|                 |                                                                                |                |   |
|                 | N .                                                                            |                |   |
|                 |                                                                                |                | 4 |
|                 |                                                                                |                |   |
|                 |                                                                                |                |   |
|                 |                                                                                |                |   |
|                 |                                                                                |                |   |
|                 |                                                                                |                |   |
| InstallShield - |                                                                                |                |   |
|                 | < Back Next >                                                                  | Cancel         |   |
|                 | Ender Hower                                                                    |                |   |

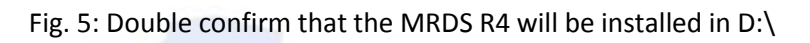

| 🖟 Microsoft Robotics Developer Studio 4 - InstallShield Wizard                                                  |
|----------------------------------------------------------------------------------------------------|
| Ready to Install the Program                                                                                    |
| The wizard is ready to begin installation.                                                                      |
| Click Install to begin the installation.                                                                        |
| If you want to review or change any of your installation settings, click Back. Click Cancel to exit the wizard. |
|                                                                                                    |
|                                                                                                    |
|                                                                                                    |
|                                                                                                    |
|                                                                                                    |
|                                                                                                    |
| InstallShield                                                                                                   |
| < <u>B</u> ack Install Cancel                                                                                   |
| Fig. 6: Start installation                                                                                      |
|                                                                                                    |

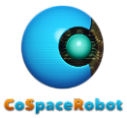

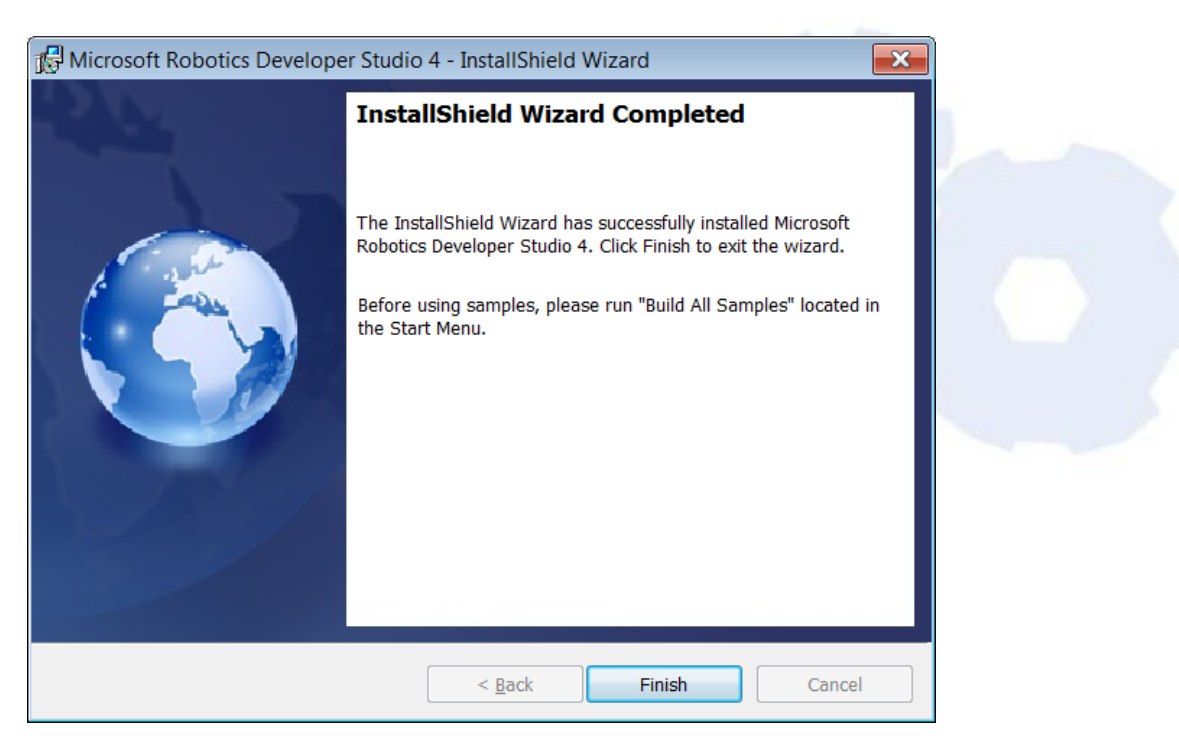

Fig. 7: Installation is completed

2.2 Launch the Microsoft Virtual Simulation Environment to make sure the MRDS 4 is installed correctly.

Start  $\rightarrow$  All Programs  $\rightarrow$  Microsoft Robotics Developer Studio 4  $\rightarrow$  Virtual Simulation Environment  $\rightarrow$  Entities

|     | Entities                                                                                    |
|-----|---------------------------------------------------------------------------------------------|
| ×   | Service started [03/15/2014 11:16:59][http://127.0.0.1:50000/directory]                     |
| ×   | Service started [03/15/2014 11:16:59][http://127.0.0.1:50000/constructor]                   |
| *   | Service started [03/15/2014 11:16:53][http://121.0.0.1:50000/console/output]                |
| No  | physics hardware present, using software physics.                                           |
| ×   | Service started [03/15/2014 11:17:11][http://127.0.0.1:50000/simulated1br3ar                |
| m/3 | 304207fc-6ee8-49ca-90ce-9c320f09580b]                                                       |
| ×   | Generating shadow mesh for 4x4Wheel.obj.                                                    |
| ×   | Finished generating shadow mesh for 4x4Wheel.obj.                                           |
| ×   | Generating shadow mesh for 4x4Body.obj.<br>Finishad comparating shadow mask for UvUDadw shi |
| *   | Finished generating shadow mesh for 4x4body.obj.                                            |
|     |                                                                                             |
|     |                                                                                             |
|     |                                                                                             |
|     |                                                                                             |
|     |                                                                                             |
|     |                                                                                             |
|     |                                                                                             |
|     |                                                                                             |
|     |                                                                                             |
|     |                                                                                             |
|     |                                                                                             |
|     | $\nabla$                                                                                    |
|     |                                                                                             |

Fig. 8: Command window

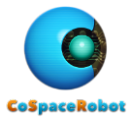

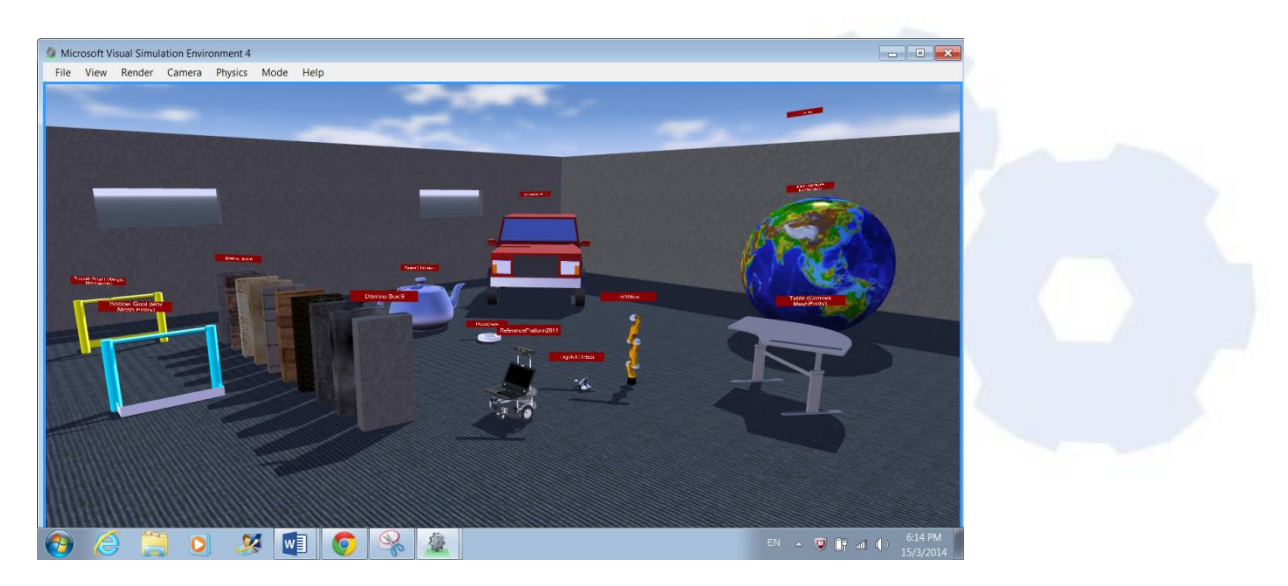

Fig. 9: Visual Simulated Environment of Entities

You should see Fig. 9 displayed properly.

Note: .NET Framework 4.0 or higher is required. If it is not automatically installed, please download it from http://www.microsoft.com/net/downloads.

2.3 Exit from MRDS R4

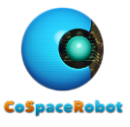

# 2. <u>RESERVE COMMUNICATION PORT</u>

Step 3: Reserve the port 50000 for CoSpace Simulator

3.1 Launch "DSS Command Prompt"

Start  $\rightarrow$  Microsoft Robotics Dev R4  $\rightarrow$ 

Right click on "DSS Command Prompt" and "Run as administrator"

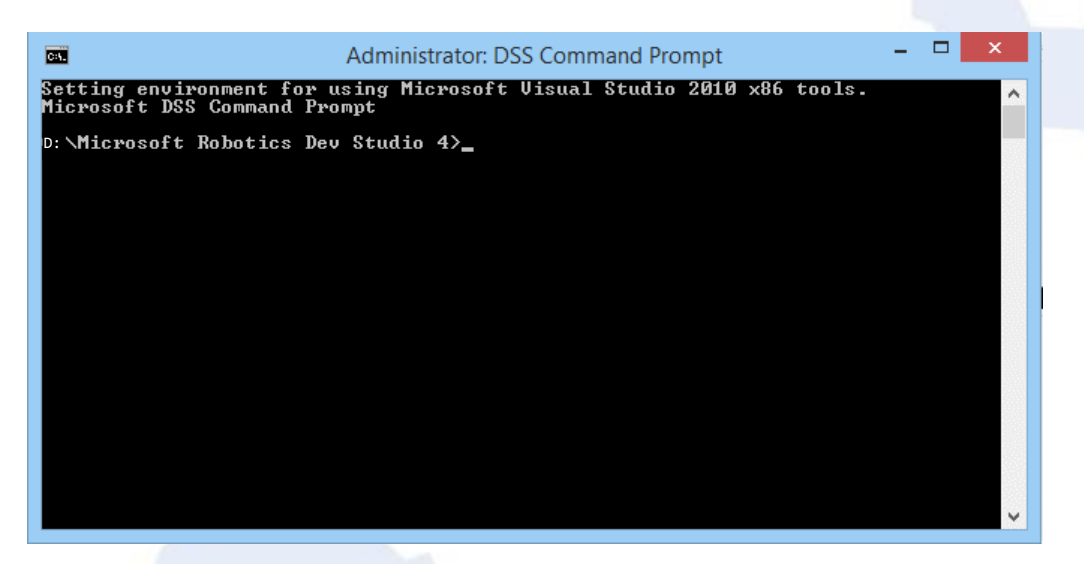

Fig. 10: DSS Command Prompt

3.2 Type the following command

D:\Microsoft Robotics Dev Studio 4>httpreserve /Force /x:127.0.0.1 /p:50000 /u:everyone

space

You will see the following reply

http://127.0.0.1:50000/ reserved.

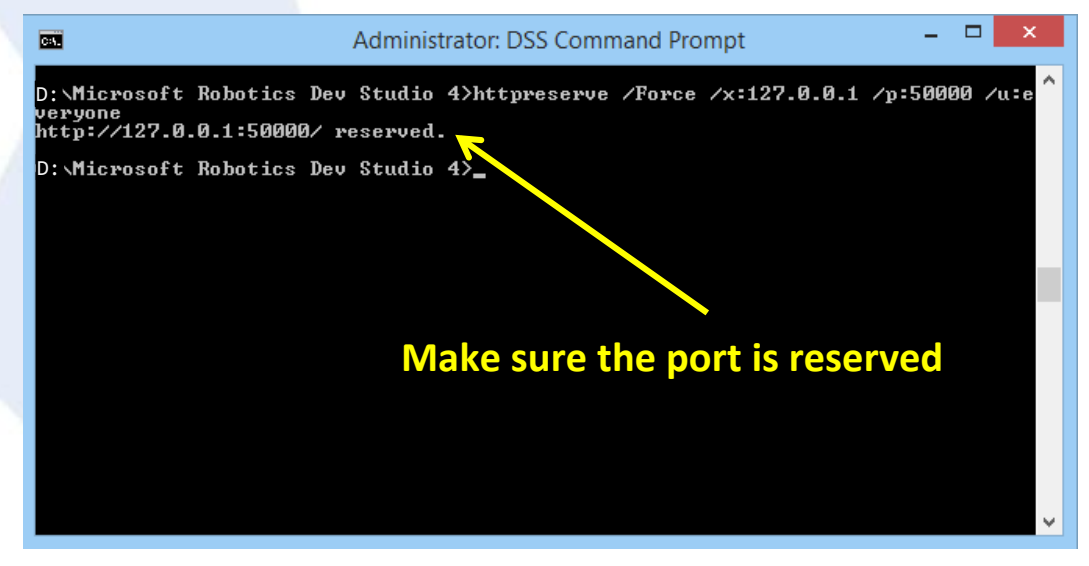

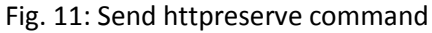

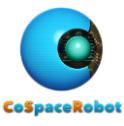

# 3. COSPACE RESCUE SIMULATOR INSTALLATION

Step 4: Download CoSpace Rescue Simulator

http://cospacerobot.org/download/cospace-rescue-download

Unzip the installation file: CSR-Rescue2016-vvv.zip file.

Step 5: Install CoSpace Rescue Simulator

Right click on "CSR-Rescue2016-vvv.exe" and choose "Run as administrator".

| CSR-Rescue2016-1 | 62.00 | 24/2/2016 1-31 DM Application |
|------------------|-------|-------------------------------|
|                  |       | Open                          |
|                  | ۲     | Run as administrator          |
|                  |       | Troubleshoot compatibility    |
|                  |       | Pin to Start                  |

Note: Please uninstall the older version before the installation.

Step 6: Launch the Microsoft Virtual Simulation Environment to make sure the MRDS 4 is installed correctly.

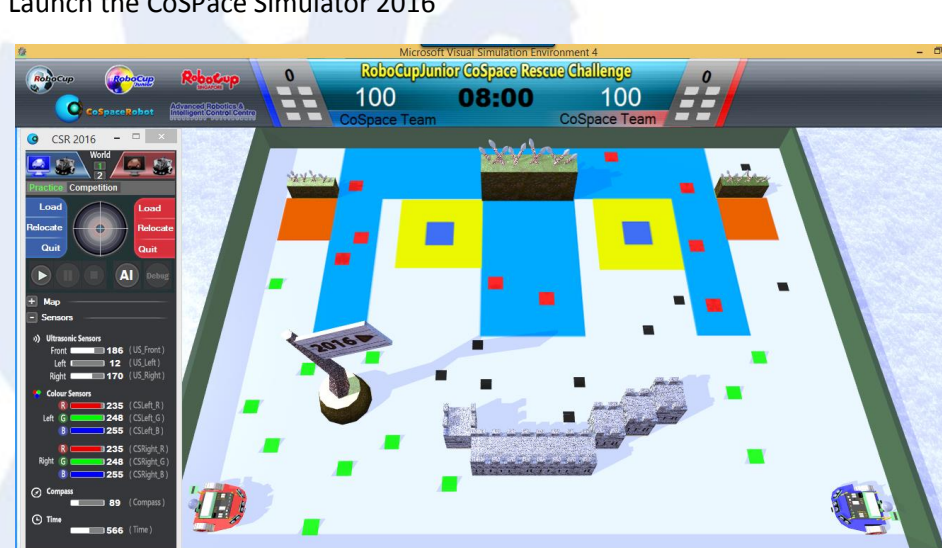

6.1 Launch the CoSPace Simulator 2016

Fig. 12: CoSpace Robot Rescue Simulator

Note: If any error message has popped up at this stage, click on "OK" to continue and complete the installation.

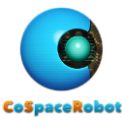

6.2 You can check the Simulator version in the help file.

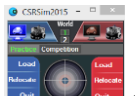

Select the CoSpace Control panel and press F1. A help file will be launched. The version of the simulator is indicated at the right bottom corner.

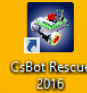

on your desktop after installation.

6.3 You should see the CoSpace Simulator icon

# 4. SERIAL CODE AND PLATFORM ACTIVATION

Step 7: Get the serial code: http://cospacerobot.org/download/registration. The serial code will be sent to you via email.

Step 8: Launch the CoSpace Robot Simulator and complete the registration. The CoSpace Robot Simulator is now activated.

Please note that you have to be connected to the Internet for the activation.

#### 5. ADDITIONAL INFO FOR SSOE LAPTOP

You may wish to hide the "Microsoft Robotics Dev Studio 4" folder. Only the system administrator can perform this action.

Step 9: Add "CoSpace Robot Simulator Shortcut" on the desktop

- 9.1 Copy the "CsBot Simulator 2016.lnk" shortcut located on the current desktop to the path 'C:\ProgramData\Microsoft\Windows\Start Menu\Programs"
- 9.2 Copy the "CsBot Simulator 2016.Ink" short-cut located on the current desktop to the path "C:\Users\Public\Public Desktop"

This is to copy the CsBot Simulator shortcut to "start menu" and public desktop.

Step 10: To hide the "Microsoft Robotics Dev Studio 4" folder from D: drive.

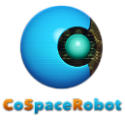

Launch and Run as Administrator the "Command Prompt" and type in

attrib +s +h "D:\Microsoft Robotics Dev Studio 4"

attrib -s -h "D:\Microsoft Robotics Dev Studio 4"

To unhide the "Microsoft Robotics Dev Studio 4" folder from D: drive.

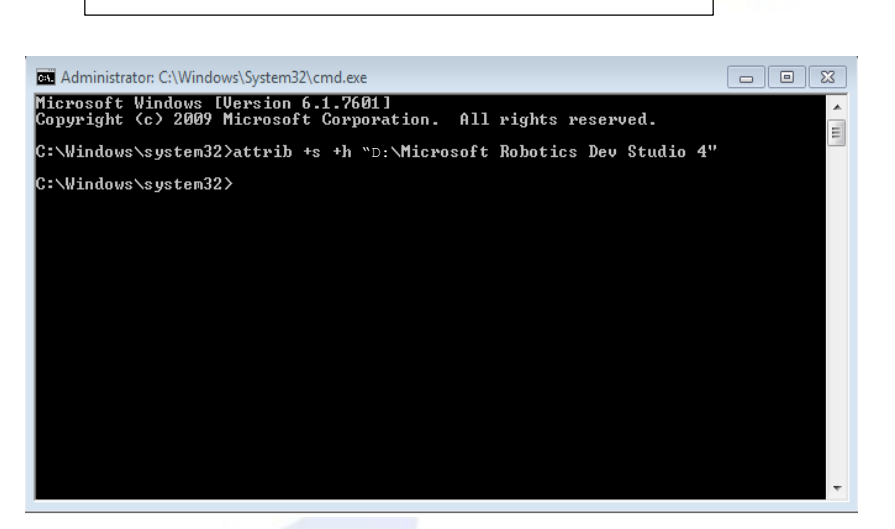

Fig. 13: Hide the MRDS R4 on D:\

Step 11: Logout from TA account and login with user account

Step 12: Launch the CoSpace Robot Simulator

If you encounter any problems during the installation, please refer to the FAQ. You can also contact us at <a href="mailto:support@CoSpaceRobot.org">support@CoSpaceRobot.org</a> for technical assistance.